Ministerstvo životního prostředí

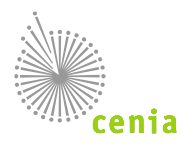

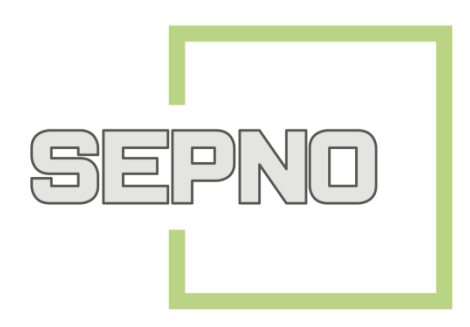

# PRŮVODCE PŘIDÁNÍM UŽIVATELE

verze 1.1

Datum vydání: 30. 4. 2018

# Obsah

| 1 | Nový uživatel pro systém SEPNO | 2 |
|---|--------------------------------|---|
| 2 | Přidání uživatele v ISPOP      | 2 |
| 3 | Přidělení role SEPNO           | 5 |

# 1 Nový uživatel pro systém SEPNO

Systém SEPNO je modulem systému ISPOP – sdílí shodný registr subjektů a uživatelů. Znamená to, že každý subjekt registrovaný v systému ISPOP je zároveň evidovaný v SEPNO. Stejně tak každý uživatel registrovaný v ISPOP je rovněž registrovaný v systému SEPNO.

## 2 Přidání uživatele v ISPOP

Přidání uživatele/zřízení nového uživatelského účtu může provést pouze uživatel s oprávněním Správce subjektu. Přidání uživatele pro práci v SEPNO se provádí prostřednictvím systému ISPOP v sekci MŮJ ÚČET – záložka Uživatel – Přidání uživatele.

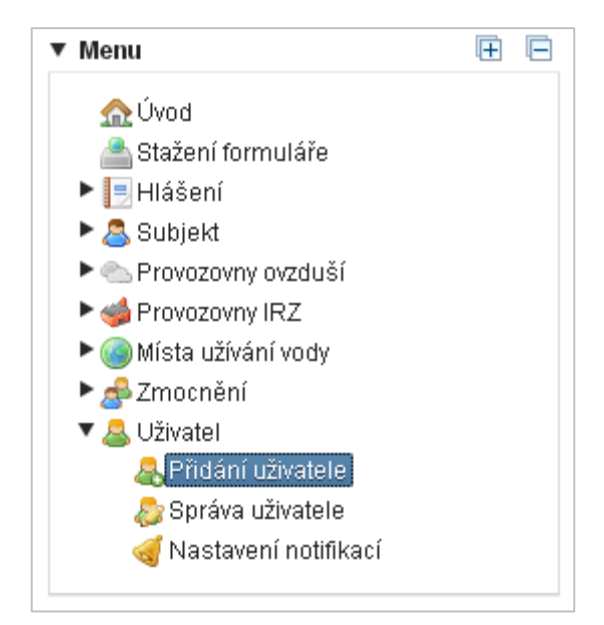

 Zadáním IČO/ID nebo názvu (stačí zadat část řetězce) na kartě <u>1. Subjekt</u>vybere uživatel požadovaný záznam, ke kterému bude přidávat nového uživatele (Správci subjektu se nabízejí všechny subjekty, které spravuje). Po označení příslušného řádku je požadovaný subjekt vybrán a uživatel je posunut o krok dál na kartu 2.

| 1. Subjekt 2. Uživatel Filtr IČO/ID IČO/ID IŠO/ID IČO/ID IČO/ID I                                                                                                    | lání uživatele 🧕 |                   |                                            |
|----------------------------------------------------------------------------------------------------|------------------|-------------------|--------------------------------------------|
| 1. Subjekt       2. Užívatel         Filtr                                                                                                    | Subjekt          |                   |                                            |
| Filtr<br>IČO/ID NÁZEV Název<br>IČO/ID NÁZEV<br>IČO/ID NÁZEV<br>IČO | 1. Subjekt       | 2. Uživatel       |                                            |
| Záznamy     Image: Strana     Image: Strana     Image: Str                                                                                                    | Filtr            | IČO/ID            | Název Wymazat filtr                        |
| IČO/ID         NÁZEV         ADRESA RÚIAN           22222222         Vzorový subjekt         Amundsenova 1948/7, 35201 Aš           11111114         Testavorá subjekt         Vrěsvická 1442/55, 10000 Broba                                                                                                    | Záznamy          | 📧 🔇 Stra          | ina 👖 🔹 📧 🥑 Záznamů 🛛 🔹 Zobrazeno: 1-2 z ź |
| 22222222         Vzorový subjekt         Amundsenova 1948/7, 35201 Aš           11111114         Testavorá subjekt         Vrěsvická 1442/55, 10000 Broba                                                                                                    | IČO/ID           | NÁZEV             | ADRESA RÚIAN                               |
| 111111114 Testavosí subjekt Vrčaviská 1442/65 10000 Brobo                                                                                                    | 22222222         | Vzorový subjekt   | Amundsenova 1948/7, 35201 Aš               |
| VISOVICKA 1442/05, TOUOD PTAITA                                                                                                    | 11111114         | Testovací subjekt | Vršovická 1442/65, 10000 Praha             |

V případě, kdy má daný uživatel v účtu právě jeden subjekt, dostane se rovnou na kartu 2. Uživatel.

2. Pokud se jedná o přidání uživatele, který v systému neexistuje, provádí se přidání přes volbu:

Vytvořit nový uživatelský účet

3. Pokud se jedná o uživatele, který je v systému ISPOP již evidován, ale má dosud vazbu k jiným subjektům, nebo je pouze helpdeskovým uživatelem, provádí se přidání přes volbu:

| Vybrat existující uživatelský účet |
|------------------------------------|
|------------------------------------|

Zadáním povinných údajů (označených hvězdičkou) na kartě <u>2. Uživatel</u> a odesláním prostřednictvím tlačítka "Odeslat" vytvoří současný Správce subjektu novému uživateli uživatelský účet, vázaný k danému subjektu.

| Přidání uživatele 🔞                                                                            |                   |      |         |
|------------------------------------------------------------------------------------------------|-------------------|------|---------|
| 1. Subjekt Subjekt sepno8, 55555508                                                            |                   |      |         |
| 1. Subjekt 2. Uživatel                                                                         |                   |      |         |
| Uživatel                                                                                       |                   |      |         |
| <ul> <li>Vytvořit nový uživatelský účet</li> <li>Vybrat existující uživatelský účet</li> </ul> |                   |      |         |
| Údaje o uživateli 🐵                                                                            |                   |      |         |
| Jméno*                                                                                         | Předvolba (tel.)* | +420 | ]       |
| Příjmení *                                                                                     | Telefon*          |      | ]       |
| E-mail*                                                                                        |                   |      | ]       |
| Poznámky                                                                                       |                   |      |         |
| Poznámka                                                                                       |                   |      |         |
| Vyberte oprávnění subjektu<br>Oprávnění *                                                      |                   |      |         |
| 🗢 Předchozí                                                                                    |                   |      | Odeslat |

V poli "Oprávnění" je nutné vyplnit, zda nový uživatel bude mít k subjektu oprávnění Běžný uživatel (zaměstnanec) nebo Správce subjektu.

#### 4. Výběr oprávnění

<u>Správce subjektu</u> – toto oprávnění vyberete, pokud požadujete, aby měl nový uživatel nejvyšší oprávnění. Stane se tak automaticky v systému SEPNO (i v systému ISPOP) uživatelem, který bude mít možnost bez omezení ohlásit přepravu za celý subjekt, všechny provozovny. Dále bude moci spravovat

subjekt i uživatele, měnit údaje u subjektu, přidávat další uživatele, měnit a zneplatňovat stávající uživatele.

| Vyberte oprávnění subjektu |                  |   |  |  |  |
|----------------------------|------------------|---|--|--|--|
| Oprávnění *                | Správce subjektu | • |  |  |  |
|                            |                  |   |  |  |  |

<u>Běžný uživatel</u>  $\rightarrow$  role zaměstnance <u>Ohlašovatel (Ispop, Portál)</u> – toto oprávnění vyberete v případě, kdy budete po novém uživateli požadovat jak možnost práce v systému SEPNO (v rozsahu následně Vámi přidělené ROLE SEPNO – viz bod 5), tak práci v systému ISPOP (stahovat, podávat hlášení, mít přehled o hlášeních, včetně historických hlášení k danému subjektu v systému ISPOP).

<u>Běžný uživatel</u>  $\rightarrow$  role zaměstnance <u>Bez rolí ISPOP</u> - toto oprávnění vyberete v případě, kdy potřebujete v systému SEPNO pouze navázat nového uživatele k subjektu, ale patřičné role budete přiřazovat v systému SEPNO až aktuálně dle konkrétní situace.

| Přidání uživatele 🔞 👔                                                                             |                                                                              |                                |
|---------------------------------------------------------------------------------------------------|------------------------------------------------------------------------------|--------------------------------|
| 1. Subjekt Subjekt sepno5, 5                                                                      | 555505                                                                       |                                |
| 1. Subjekt 2. Uživatel                                                                            |                                                                              |                                |
| Uživatel 🤣<br>O Vytvořit nový uživatelský<br>Vybrat existující uživatels<br>Vyhledání uživatele 🔗 | účet<br>ký účet                                                              |                                |
| Identifikace existujícího už<br>Login*<br>Poznámky 😵                                              | ivatele 🦻<br>sep.nosep.122148                                                |                                |
| Poznámka                                                                                          | uživatel vytvořený pro agendu SEPNO                                          | $\sim$                         |
| Vyberte oprávnění subjektu<br>Oprávnění * [<br>Vyberte roli zaměstnance                           | Ø<br>3ěžný uživatel •                                                        |                                |
|                                                                                                   | ortál) 🔽 Bez rolí ISPOP                                                      |                                |
| ← Předchozí                                                                                       | ění<br>Nebyla vybrána žádná role zaměstnance. Chcete i přesto<br>pokračovat? | de2a70c3a8a2b43c917dcodb43     |
|                                                                                                   | × Ne                                                                         | Ano Pro vodu, vzduch a přírodu |

Přidání Běžného uživatele "bez role" lze provést i bez vybrání role:

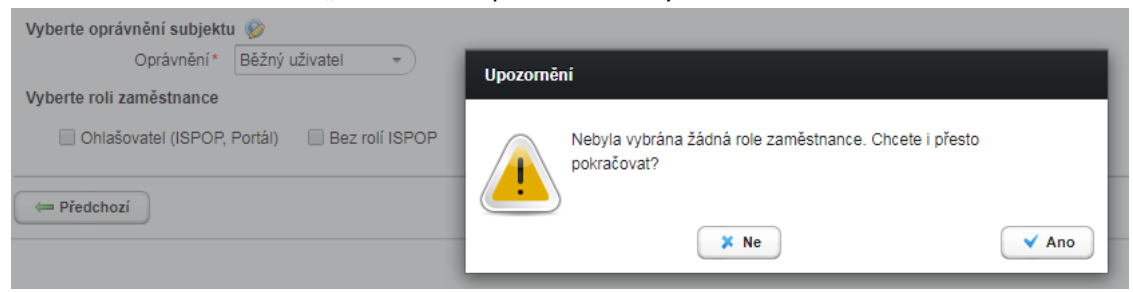

### 3 Přidělení role SEPNO

Uživatel, který má v systému ISPOP oprávnění Správce subjektu, může rovnou přistupovat do systému SEPNO a plnit ohlašovací povinnost. V systému SEPNO má přidělenou roli Správce subjektu a Ohlašovatel za subjekt, může tak rovnou vyplňovat ohlašovací list za celý subjekt, u kterého je uživatelem. Uživatelům, kteří mají v ISPOP oprávnění Běžný uživatel, nemají přístup k funkcím systému SEPNO (po přihlášení vidí pouze obecné záložky). Roli SEPNO jim musí přiřadit uživatel s rolí Správce subjektu dle uvedeného postupu.

- 1. Pro přidělení role SEPNO je nutné se přepnout do systému SEPNO, dostupného na adrese www.sepno.cz.
- Přidělení požadované role SEPNO umožňuje systém SEPNO v záložce Správa subjektu a uživatelů. V případě, že jste správcem více subjektů, vyberete příslušný subjekt zadáním údajů do filtračních kolonek.

| Duabhí něablad                 | Správa                                                             | a subjektu a      | uživatelů (?)  |                                    |                            |  |
|--------------------------------|--------------------------------------------------------------------|-------------------|----------------|------------------------------------|----------------------------|--|
| Rychly prenied                 |                                                                    |                   |                |                                    |                            |  |
| Evidence přepravy              | Filtr                                                              |                   |                |                                    |                            |  |
|                                | IČO                                                                |                   |                |                                    |                            |  |
| Prehledy preprav               | 555555                                                             | 01                |                |                                    |                            |  |
| Statistické přehledy           | Název                                                              |                   |                |                                    |                            |  |
|                                | <název< td=""><td>&gt;</td><td></td><td></td><td></td></název<>    | >                 |                |                                    |                            |  |
| Správa subjektu a<br>uživatelů | Adresa                                                             |                   |                |                                    |                            |  |
|                                | <adress< td=""><td>1&gt;</td><td></td><td></td><td></td></adress<> | 1>                |                |                                    |                            |  |
| Přehled uživatelů              | id uživatelů Role                                                  |                   |                |                                    |                            |  |
| Notifikace 🔻                   | Bez t                                                              | iltrace           |                |                                    | ,                          |  |
|                                | •                                                                  |                   |                |                                    | C Vymazat filtr C Filtrova |  |
| Správa systému 🔻               | Akce                                                               | †↓ IČO            | †↓ Název       | 1 <sup>z</sup> <sub>A</sub> Adresa | †↓ Role subjektu           |  |
| Evidence přerušení             |                                                                    | 55555501          | Subjekt sepno1 | 75, 46343, Bílá                    | Ohlašovatel za subjekt     |  |
| provozu                        | Zobrazu                                                            | ji záznamy: 1 - 1 | z 1            |                                    |                            |  |

3. V detailu vybraného subjektu na kartě Uživatelé přidělíte uživateli příslušnou roli prostřednictvím tlačítka "Přidělit uživateli roli SEPNO". Roli lze přidělit i uživatelům, kteří nejsou uvedeni v záznamech na kartě Uživatelé. Pro přidělení je nutné stisknout tlačítko "Přidělit uživateli roli SEPNO":

| Detail su        | ubjektu                                            |                    |                         |                      |
|------------------|----------------------------------------------------|--------------------|-------------------------|----------------------|
| IČO              |                                                    | 55555501           | Telefon                 |                      |
| Název            |                                                    | Subjekt sepno1     | E-mail                  |                      |
| Ulice            |                                                    | 75                 | Kód adresního místa     | 18845550             |
| Obec             |                                                    | Bílá               | Synchronizováno s ISPOP |                      |
| P§Č              |                                                    | 46343              | Synchronizováno s ISZR  | 27. 9. 2017 14:15:02 |
| IČZÚJ            |                                                    | 563901             |                         |                      |
| Role             | Jživatelé Zmocnění Log                             |                    |                         |                      |
| Uživa<br>Přiděli | atelé s rolí SEPNO k su<br>it uživateli roli SEPNO | bjektu             |                         |                      |
| Akce             | Į₄ Jméno a příjmení                                | †↓ Login           | †↓ E-mail               | ‡ Role               |
| ×                | Září Sepnoa                                        | zari.sepnoa.122113 | sepno-test@seznam.cz    | Správce              |
|                  |                                                    |                    |                         |                      |

4. Pro přidání uživatele do role k subjektu je nutné vybrat pomocí šipky na konci řádku roli, kterou chcete uživateli v systému SEPNO přidělit (popis rolí viz tabulka níže). Konkrétního uživatele vyberete prostřednictvím lupy umístěné na konci řádku. V případě nutnosti je možné nastavit platnost konkrétní role u vybraného uživatele. V případě nastavení pole "Platnost do" dojde v uvedeném termínu k ukončení platnosti role.

| Přidání uživatele do role k subjektu (?)                                                                                                    |          |
|----------------------------------------------------------------------------------------------------|----------|
| IČO<br>55555505                                                                                                    |          |
| Název<br>Subjekt sepno5                                                                                                    |          |
| Role k přidělení                                                                                                    |          |
| Login                                                                                                    |          |
| Platnost od                                                                                                    |          |
| 27.4.2018                                                                                                    |          |
| Platnost do                                                                                                    |          |
|                                                                                                    | <b>#</b> |
| Popis rolí:<br>Ohlašovatel - může to, co evident a příjemce; navíc může stornovat přepravu<br>Evident - může ohlásit, opravit a zrušit přepravu<br>Příjemce - může potvrdit přepravu<br>Čtenář - může prohlížet záznamy a přehledy o přepravách<br>Recenzent - může prohlížet záznamy a přehledy o přepravách z ČR/kraje/ORP |          |
| OK Zavřít                                                                                                    |          |

#### Uživateli je možné přidělit následující role:

| Ohlašovatel za<br>provozovnu | <ul> <li>Může měnit stav přepravy (ohlášení, potvrzení, oprava, zrušení), na které daná provozovna vystupuje jako odesílatel nebo příjemce. Povolené aktivity:</li> <li>Ohlášeni přepravy, na které je daná provozovna</li> <li>Oprava ohlášené přepravy, na které je daná provozovna</li> <li>Potvrzení ohlášené přepravy, na které je daná provozovna</li> <li>Storno ohlášené přepravy, na které je daná provozovna</li> </ul> |
|------------------------------|----------------------------------------------------------------------------------------------------|
| Ohlašovatel za<br>subjekt    | <ul> <li>Může měnit stav přepravy (ohlášení, potvrzení, oprava, zrušení), na které některá z provozoven subjektu vystupuje jako odesílatel nebo příjemce. Povolené aktivity:</li> <li>Ohlášeni přepravy</li> <li>Oprava ohlášené přepravy</li> <li>Potvrzení ohlášené přepravy</li> <li>Storno ohlášené přepravy</li> </ul>                                                                                                    |
| Evident za<br>provozovnu     | <ul> <li>Může ohlásit, opravit, zrušit přepravu, na které daná provozovna vystupuje jako odesílatel nebo příjemce. Povolené aktivity:</li> <li>Vytvoření, úprava, smazání konceptu přepravy, na které je daná provozovna,</li> <li>Zobrazení vlastních konceptů přepravy, na které je daná provozovna,</li> </ul>                                                                                                    |

|                           | Ohlášeni přepravy, na které je daná provozovna,                                                                                                    |
|---------------------------|----------------------------------------------------------------------------------------------------|
|                           | <ul> <li>Oprava ohlášené přepravy, na které je daná provozovna,</li> </ul>                                                                                                    |
|                           | • Zrušeni ohlášené přepravy, na které je daná provozovna.                                                                                                    |
| Evident za subjekt        | <ul> <li>Může ohlásit, opravit, zrušit přepravu, na které některá z provozoven subjektu vystupuje jako odesílatel nebo příjemce. Povolené aktivity:</li> <li>Vytvoření, úprava, smazání konceptu přepravy,</li> <li>Zobrazení vlastních konceptů přepravy,</li> <li>Ohlášeni přepravy</li> <li>Oprava ohlášené přepravy</li> <li>Zrušeni ohlášené přepravy</li> </ul>                 |
| Příjemce za<br>provozovnu | <ul> <li>Může potvrdit přepravu, na které daná provozovna vystupuje jako odesílatel nebo příjemce. Povolené aktivity:</li> <li>Potvrzení ohlášené přepravy, na které je daná provozovna</li> </ul>                                                                                                    |
| Příjemce za subjekt       | Může potvrdit přepravu, na které některá z provozoven subjektu vystupuje jako<br>odesílatel nebo příjemce. Povolené aktivity:<br><ul> <li>Potvrzení ohlášené přepravy</li> </ul>                                                                                                    |
| Čtenář za<br>provozovnu   | <ul> <li>Může prohlížet záznamy a přehledy o přepravě, kde daná provozovna vystupuje jako odesílatel nebo příjemce. Povolené aktivity:</li> <li>Zobrazení ohlášené přepravy, na které je daná provozovna</li> <li>Zobrazení vlastního subjektu</li> <li>Označení záznamu přepravy / konceptu, na které je daná provozovna</li> <li>Zobrazení vlastního registru provozoven</li> </ul> |
| Čtenář za subjekt         | <ul> <li>Může prohlížet záznamy a přehledy o přepravě, kde některá z provozoven subjektu vystupuje jako odesílatel nebo příjemce. Povolené aktivity:</li> <li>Zobrazení ohlášené přepravy</li> <li>Zobrazení vlastního subjektu</li> <li>Označení záznamu přepravy / konceptu</li> <li>Zobrazení vlastního registru provozoven</li> </ul>                                             |

5. Výsledkem přidání uživatele, přidělení uživateli roli SEPNO je nově zřízený uživatelský účet nebo rozšíření účtu stávajícího. Detail uživatele zobrazuje login uživatele a role SEPNO uživatele k subjektu.

| Detail uživatele            |                             |                           |                       |                       |                |  |  |
|-----------------------------|-----------------------------|---------------------------|-----------------------|-----------------------|----------------|--|--|
| Login s                     | ep.nosep.122148 P           | latnost od                | 18. 9. 2017           | Detail uživatele v IS | POP            |  |  |
| Jméno a příjmení S          | Sep NoSep P                 | latnost do                |                       | Aktualizovat podle I  | SPOP           |  |  |
| E-mail s                    | epno- S<br>est@seznam.cz IS | synchronizováno s<br>SPOP | 13. 10. 2017 13:55:30 |                       |                |  |  |
| Role SEPNO Bezpečnostn      | í role Log                  |                           |                       |                       |                |  |  |
| Role SEPNO uživa            | tele k subjektu             |                           |                       |                       |                |  |  |
| ↓ <sup>A</sup> IČO subjektu | †↓ Název subjektu           | †↓ Role                   |                       | ↑↓ Platnost od        | †↓ Platnost do |  |  |
| 55555505                    | Subjekt sepno5              | Správce subjektu          |                       | 11. 10. 2017          |                |  |  |
| 55555505                    | Subjekt sepno5              | Ohlašovatel za sub        | jekt                  | 11. 10. 2017          | 17. 11. 2017   |  |  |
| 55555505                    | Subjekt sepno5              | Recenzent za ORP          | 1105                  | 11. 10. 2017          | 17. 11. 2017   |  |  |
| 55555505                    | Subjekt sepno5              | Recenzent za ORP          | 9 1108                | 11. 10. 2017          | 16. 11. 2017   |  |  |

Nový uživatel obdrží na uvedený e-mail notifikaci s přihlašovacími údaji – loginem a heslem.

Stávající uživatel obdrží informaci o změně uživatelského účtu.